## "Sign up" a.k.a Self Service Registration flow

Feb 24, 2020; updated March 1, 2020 to reflect Okta config changes to Self Service flow

Start by selecting "Sign up".

| - Helical Coil Spring Design Sof | tw: 🗙 🔯 Open Design Optimization Platfc 🗙 | +   | - 0         | × |
|----------------------------------|-------------------------------------------|-----|-------------|---|
| $\leftarrow$ $\rightarrow$ O G   | https://odop.herokuapp.com                | ☆ ☆ | InPrivate 🖾 |   |
|                                  | Ø                                         |     |             |   |
|                                  | Sign in to ODOP                           |     |             |   |
|                                  | Username                                  | _   |             |   |
|                                  | 1                                         |     |             |   |
|                                  | Password                                  |     |             |   |
|                                  |                                           |     |             |   |
|                                  | Remember me                               |     |             |   |
|                                  | Sign In                                   |     |             |   |
|                                  | Need help signing in?                     |     |             |   |
|                                  | Don't have an account?<br>Sign up         |     |             |   |

Fill in email address, password, first name, last name.

| Select | "Register". |
|--------|-------------|
|--------|-------------|

|            | <u>ک</u>                          |
|------------|-----------------------------------|
|            | Create Account                    |
| Mi         | kePhoto@outlook.com               |
|            | •••••                             |
| <b>~</b> / | t least 8 character(s)            |
| <b>~</b> / | t least 1 number(s)               |
| <b>~</b> / | at least 1 lowercase letter(s)    |
| <b>~</b> / | at least 1 uppercase letter(s)    |
| <b>~</b> [ | Does not contain part of username |
| Mi         | ke                                |
| Ph         | oto                               |
| * inc      | licates required field            |
|            | Register                          |
| Bacl       | t to Sign In                      |

If this browser window / tab is kept open while checking for incoming email, it will become the "dangling" tab.

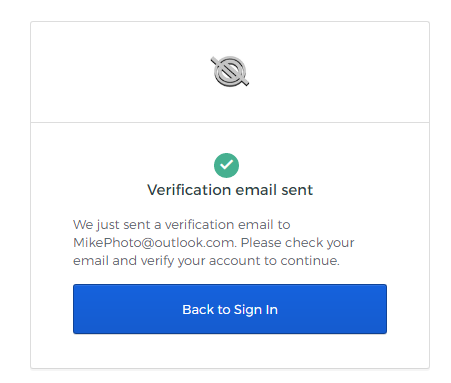

#### Email message.

Select Activate Account.

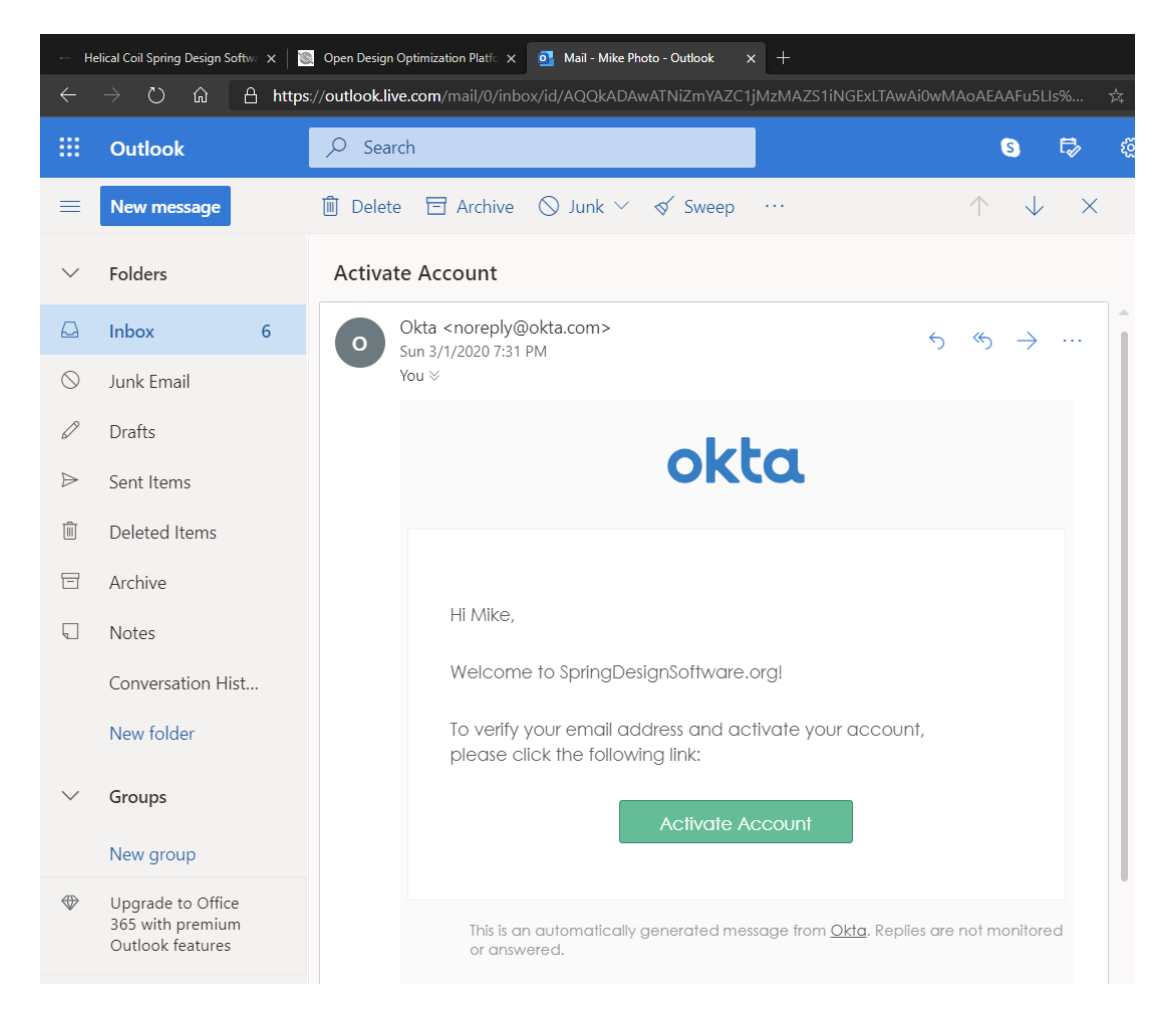

Just for the record, this is what the Okta log looks like. The user does not see this.

System Log

|   | •               |                               |                                            |                                                                                  |
|---|-----------------|-------------------------------|--------------------------------------------|----------------------------------------------------------------------------------|
| ۲ | Time            | Actor                         | Event Info                                 | Targets                                                                          |
| ۲ | Feb 24 19:43:31 | Okta System (SystemPrincipal) | User update password for Okta success      | Mike Photo (User)                                                                |
| ٥ | Feb 24 19:43:30 | Okta System (SystemPrincipal) | Add user to application membership success | Mike Photo (AppUser)<br>OpenID Connect Client (AppInstance)<br>Mike Photo (User) |
| ۲ | Feb 24 19:43:30 | Okta System (SystemPrincipal) | Add user to application membership success | Mike Photo (AppUser)<br>OpenID Connect Client (AppInstance)<br>Mike Photo (User) |
| ٥ | Feb 24 19:43:30 | Okta System (SystemPrincipal) | Add user to application membership success | Mike Photo (AppUser)<br>OpenID Connect Client (AppInstance)<br>Mike Photo (User) |
| ٥ | Feb 24 19:43:30 | Okta System (SystemPrincipal) | Create okta user<br>success                | Mike Photo (User)                                                                |
| ۲ | Feb 24 19:40:20 | Michael Milley (User)         | Delete Okta user initiated success         | Mike Photo (User)                                                                |

Now for the tricky part ... See the write-up in issue #341 for more details.

Before the latest Okta Self-Service Registration configuration changes, if this browser is activating for the first time, immediately after clicking the "Activate Account" button, a new browser tab opens and the user sees the "You don't have any apps" sequence. This page ( {Org URL}/app/UserHome ) is the Okta "User Dashboard" that provides access to reset password and other features. For more detail, see the screen captures in the **Email Request flow** below.

Without the latest Okta Self-Service Registration configuration changes, if this browser has activated previously, the response is a bit harder to pin down. If using an "In Private" browser session, the "You don't have any apps" sequence seems to be repeatable. The first time I set out to carefully document this with a browser that had previously seen the "You don't have any apps" sequence, it did not appear. The user's only alternative was to click the blue "Back to Sign In". From there, a normal login sequence happened. The assumption is that left-over Okta cookies associated with the registration process prevents subsequent appearance of the "You don't have any apps" sequence.

The screen captures below illustrate the current process with the configuration changes in place. Note that the process finishes with a "dangling" browser tab. As of this writing, this is considered a minor blemish and not of sufficient priority to pursue further.

|                                                                                                    | n Optimization Platí: 🗙 👩 Mail - Mike Photo - Outlook 🛛 🗙 🔯 Open Design | Optimization Platfic x + - D   | × |
|----------------------------------------------------------------------------------------------------|-------------------------------------------------------------------------|--------------------------------|---|
| $\leftarrow$ $ ightarrow$ $\widehat{}$ $rac{}{}$ $rac{}{$ | rokuapp.com/?type_hint=ACTIVATION&session_hint=AUTHENTICATE             | D&login_hint 🚖 烽 🚺 InPrivate 🖾 |   |
|                                                                                                    | Ĩ                                                                       |                                |   |
|                                                                                                    | Sign in to ODOP                                                         |                                |   |
|                                                                                                    | Username                                                                |                                |   |
|                                                                                                    | 1                                                                       |                                |   |
|                                                                                                    | Password                                                                |                                |   |
|                                                                                                    |                                                                         |                                |   |
|                                                                                                    | Remember me                                                             |                                |   |
|                                                                                                    | Sign In                                                                 |                                |   |
|                                                                                                    | Need help signing in?                                                   |                                |   |
|                                                                                                    | Don't have an account? Sign up                                          |                                |   |

A fourth tab appears. The user can enter username (email address) and password.

The account has been activated. A normal sign in completes.

| Open Design Optimization Platform      |                    |
|----------------------------------------|--------------------|
| Message-of-the-day<br>Learn About ODOP |                    |
| Select design type to open:            |                    |
| Spring/Compression                     | ~                  |
| Select design to open:                 |                    |
| Startup [ReadOnly]                     | ~                  |
|                                        | Logout Cancel Open |

As noted previously, the second tab is left dangling.

## **Email Request flow**

## Feb 24, 2020

The administrator responds to an email request by adding the user via the Okta Dashboard. A welcome letter / "activation email" is generated.

| Add Person                 |                                  |
|----------------------------|----------------------------------|
| First name                 | Mike                             |
| Last name                  | Photo                            |
| Username                   | MikePhoto@outlook.com            |
| Primary email              | MikePhoto@outlook.com            |
| Secondary email (optional) |                                  |
| Groups (optional)          |                                  |
| Password 👔                 | Set by user                      |
|                            | Send user activation email now 👔 |
|                            |                                  |
|                            |                                  |
|                            | Save Save and Add Another Cancel |

#### The user never sees the Okta log.

System Log

| $\mathbf{O}$ | Time            | Actor                 | Event Info                                 | Targets                                                                          |
|--------------|-----------------|-----------------------|--------------------------------------------|----------------------------------------------------------------------------------|
| ⊘            | Feb 24 20:04:09 | Michael Milley (User) | Activate Okta user<br>success              | Mike Photo (User)                                                                |
| ⊘            | Feb 24 20:04:08 | Michael Milley (User) | Create okta user<br>success                | Mike Photo (User)                                                                |
| ٥            | Feb 24 20:04:08 | Michael Milley (User) | Add user to application membership success | Mike Photo (AppUser)<br>OpenID Connect Client (AppInstance)<br>Mike Photo (User) |
| ٥            | Feb 24 20:04:08 | Michael Milley (User) | Add user to application membership success | Mike Photo (AppUser)<br>OpenID Connect Client (AppInstance)<br>Mike Photo (User) |
| ٥            | Feb 24 20:04:08 | Michael Milley (User) | Add user to application membership success | Mike Photo (AppUser)<br>OpenID Connect Client (AppInstance)<br>Mike Photo (User) |
| ٥            | Feb 24 20:01:42 | Michael Milley (User) | Delete Okta user initiated<br>success      | Mike Photo (User)                                                                |
|              |                 |                       |                                            |                                                                                  |

#### The user receives this welcome letter via email, selects "Activate Okta Account".

Welcome to Okta! SpringDesignSoftware.org-dev-729070 - Welcome to Okta! Hi Mike, Your organization is using Okta to manage your web applications. This means you can conveniently access all the applications you normally use, through a single, secure home page. Watch this short video to learn more: https://www.okta.com/intro-to-okta/ Your system administrator has created an Okta user account for you. Click the following link to activate your Okta account: This link expires in 7 days. Your username is MikePhoto@outlook.com Your organization's sign-in page is https://dev-729070.okta.com If you experience difficulties accessing your account, you can send a help request to your system administrator using the link: https://dev-729070.okta.com/help/login This is an automatically generated message from Okta. Replies are not monitored or answered.

The following page appears in the user's web browser.

The user fills out the requested information and selects "Create My Account".

# okta

|            | Password requirements: at least 8 characters, a lowercase letter, an<br>uppercase letter, a number, no parts of your username. Your password<br>cannot be any of your last 4 passwords. |
|------------|----------------------------------------------------------------------------------------------------|
|            | Repeat new password                                                                                                    |
| <b>(</b> ) | Choose a forgot password question                                                                                                    |
|            | What is the food you least liked as a child?                                                                                                    |
|            | HISWEI                                                                                                    |
|            |                                                                                                    |
| 1          | Choose a forgot password question<br>What is the food you least liked as a child?                                                                                                    |

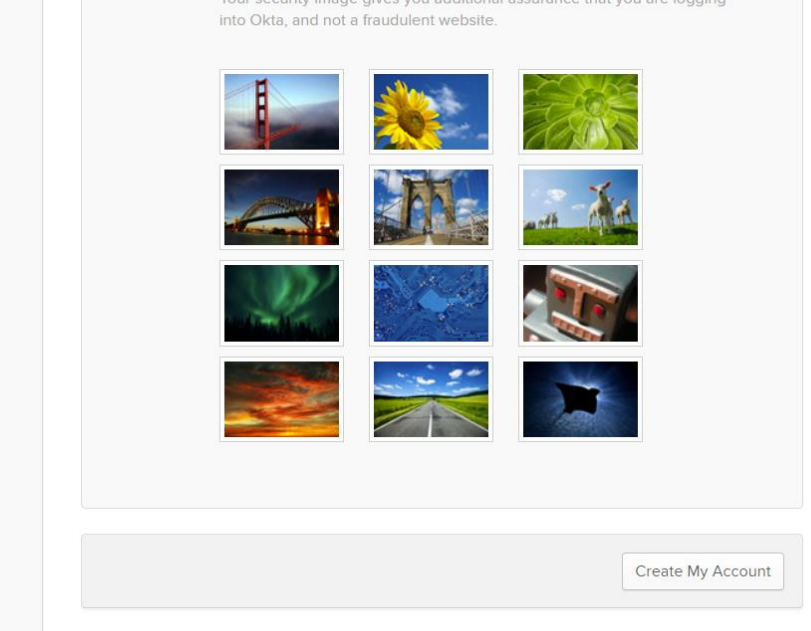

| 💿 Open Design Optimization Platíc 🗙   🧕 Mail - Mil                                              | ke Photo - Outlook × O SpringDesignSoftware.org-dev-7 x +                                                                                                    | – D X                                        |
|-------------------------------------------------------------------------------------------------|----------------------------------------------------------------------------------------------------|----------------------------------------------|
| $\leftarrow$ $\rightarrow$ $\circlearrowright$ $\textcircled{a}$ $\textcircled{https://dev-72}$ | 9070.okta.com/app/UserHome                                                                                                    | ☆                                            |
| okta                                                                                            | Q Launch App                                                                                                    | 🔔 👻 🚣 Mike 👻 🕂 Add Apps                      |
|                                                                                                 | Launch App     App     Add all your apps so     everything is 1 click away     You don't have any apps. Please contact Info@SpringDesignSoftware.org for assistance.     Add Apps     Okta makes your life easier Access all the apps you use from one place - no passwords needed     Got it! |                                              |
|                                                                                                 | You don't have any apps.<br>Please contact Info@SpringDesignSoftware.org for assistance<br>Add Apps<br>Okta makes your life easier<br>Access all the apps you use from one place - no passwords need                                                                                           | ,<br>ted                                     |
|                                                                                                 | Got it!                                                                                                    |                                              |
|                                                                                                 | Help: Info@SpringDesignSoftware.org                                                                                                    | Get the Mobile App 2020 Okta, Inc.   Privacy |

This page is the source of great difficulty. So far, multiple users have roadblocked here but failed to request assistance from Info@SpringDesignSoftware.org.

| 1 | Open Design Optimizatio                                   | Platic x o Mail - Mike Photo - Outlook x O SpringDesignSoftware.org-dev-7 x +                                                                                                    | – – ×                                        |
|---|-----------------------------------------------------------|----------------------------------------------------------------------------------------------------|----------------------------------------------|
|   | ightarrow O G                                             | https://dev-729070.okta.com/app/UserHome#                                                                                                    | 📩 🗲 🚺 😳                                      |
|   | okta                                                      | Q Launch App 🔒 🔹 上 Mike                                                                                                    | - + Add Apps                                 |
|   |                                                           | You don't have any apps.<br>Please contact Info@SpringDesignSoftware.org for assistance.<br>Add Apps                                                                                                    |                                              |
|   | <ul> <li>Request an a</li> <li>Last sign in: a</li> </ul> | pp  Pelp: Info@SpringDesignSoftware.org Pelp: Info@SpringDesignSoftware.org Pelp: Info@SpringDesignSoftware.org Pelp: Pelp: Pe | Get the Mobile App 2020 Okta, Inc.   Privacy |

The user now sees this page, the Okta "User Dashboard" and selects "Got it!".

This is what the user sees when attempting to select ODOP:Spring from Okta's list.

|                        |      | All A B C D | EFGHIJKLMN <mark>O</mark> PQRSTU | v w x |
|------------------------|------|-------------|----------------------------------|-------|
| All                    | 4646 |             |                                  |       |
| Apps For Good          | 6    | O.C. TANNER | OC Tanner AppreciateHub          |       |
| Collaboration          | 556  |             |                                  |       |
| Consumer               | 242  |             |                                  |       |
| Content Management     | 139  | O.C. TANNER | OC Tanner EclientLink            |       |
| CRM                    | 105  |             |                                  |       |
| CRM, Sales, Marketing  | 134  |             |                                  |       |
| Data & Analysis        | 296  | <b>0N24</b> | ON24 Webcast Elite               |       |
| -Commerce              | 52   |             |                                  |       |
| Education              | 157  | Oath•       | ONE by AOL Mobile                |       |
| RP                     | 39   |             |                                  |       |
| inance & Accounting    | 498  |             |                                  |       |
| ICM                    | 195  | (1) VIDEO   | ONE by AOL: Video                |       |
| lealth & Benefits      | 210  | by Aol.     |                                  |       |
| larketing              | 272  |             |                                  |       |
| letwork Security       | 2    | ONEACCESS   | ONEaccess                        |       |
| lews & Research        | 107  |             |                                  |       |
| Okta Applications      | 3    | <b>~~~</b>  |                                  |       |
| Okta Test Applications | 2    | opp         | OPP                              |       |

This is what the user sees if selecting the drop-down labeled with their first name in the upper right, then "Settings".

| Personal Inform       | nation Edit                              | Change Password                                                                                                    |
|-----------------------|------------------------------------------|----------------------------------------------------------------------------------------------------|
| First name            | Mike                                     | Password requirements: at least 8 characters, a lowercase letter, a<br>uppercase letter, a number, no parts of your username. Your passy<br>cannot be any of your last 4 passwords |
| Last name             | Photo                                    |                                                                                                    |
| Okta username         | MikePhoto@outlook.com                    | Current password                                                                                                    |
| Primary email         | MikePhoto@outlook.com                    | New password                                                                                                    |
| Secondary email       |                                          | Confirm new password                                                                                                    |
| Mobile phone          |                                          |                                                                                                    |
|                       |                                          | Change Passw                                                                                                    |
| Security Image        | Edit                                     |                                                                                                    |
| ur security image giv | es you additional assurance that you are | Forgotten Password Question                                                                                                    |
| ging into Okta, and   | not a fraudulent website.                | Select a forgotten password question so you can reset your passw<br>in case you have trouble signing in to your Okta account.                                                      |
|                       |                                          | Question                                                                                                    |

After exploring these options, the user is left without instructions on how to continue.

The user really needs to understand that their account has been successfully created and that they only need to start the program. This can be done from the SpringDesignSoftware.org home page, Getting Started Page or any of the three spring type pages. Also, if the user followed the link to the Online Help User Accounts page, there is a "launch the program" path there.

If the user is able to find a path to the Sign In page ...

| S.             |               |            |  |  |
|----------------|---------------|------------|--|--|
|                | Sign in to O  | DOP        |  |  |
| Username       |               |            |  |  |
|                |               |            |  |  |
| Password       |               |            |  |  |
|                |               |            |  |  |
| Remembe        | r me          |            |  |  |
|                | Sign In       |            |  |  |
| Need help sigr | ing in?       |            |  |  |
| Don't h        | ave an accoun | t? Sign up |  |  |

... then login will be successful and they will be prompted to select design type and design.

| Open Design Optimization Platform |                    |
|-----------------------------------|--------------------|
| Message-of-the-day                |                    |
| Learn About ODOP                  |                    |
| Select design type to open:       |                    |
| Spring/Compression                | ~                  |
| Select design to open:            |                    |
| Startup [ReadOnly]                | ~                  |
|                                   | Logout Cancel Open |